# **Registrering IBRD**

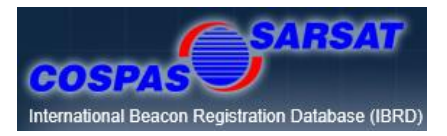

IBRD (International Beacon Registration Database) är ett internationellt register för nödsändare som administreras av Cospas-Sarsat-sekretariatet.

Sverige har valt att registrera nödsändare av typ PLB (personal Locator Beacon) i registret. PLBn måste vara kodad med svensk landskod (265 eller 266) för att kunna registreras som svensk.

Om PLBn är kodad med annan landskod måste denna kodas om av en återförsäljare eller alternativt föras in i det aktuella landets register om det är tillämpligt med hänsyn till landets regelverk.

Övriga villkor är att användaren är bosatt i Sverige och/eller har sin huvudsakliga verksamhet i landet.

Ägaren/brukaren lägger själv in sina uppgifter på IBRDs hemsida <u>406registration.com</u> och vi rekommenderar att man uppdaterar sina uppgifter så snart en ändring sker eller vart annat år. Om PLBn t.ex. inte används längre, blir stulen eller tappas bort skall dess status ändras via en uppdatering.

Att uppgifterna är aktuella och korrekta är av största vikt då en efterforskning påbörjas efter ett larm.

Följ instruktionerna i detta dokument vid registreringen. För frågor kontakta oss på registrering.plb@sjofartsverket.se

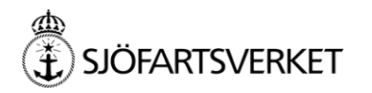

## Innehåll

Sida

- Nyregistrering 3 9
- Uppdatering / ändra status / ändra lösenord
   10 12
- Block Account ett gemensamt konto för flera sändare 13 15

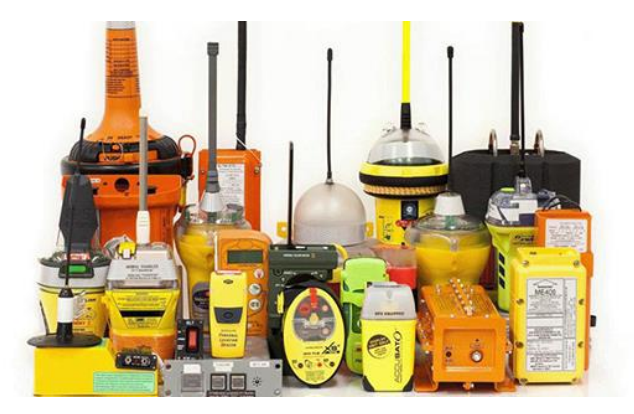

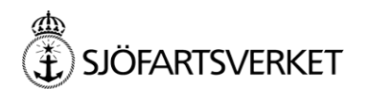

| Nyregistrering                                                                  | <b>SARSAT</b>                                                                                                    | English 🚟                                                                                                    |
|---------------------------------------------------------------------------------|----------------------------------------------------------------------------------------------------|----------------------------------------------------------------------------------------------------|
|                                                                                 | International Beacon Registration Database (IBRD)                                                                              | HOME   HELP AND PAQ   CONTACT US   BEACON REGISTRATION CONTACTS                                                                                                    |
|                                                                                 | Login to an existing account Username or beacon ID: Password: Reset or Forgot your Password? Login                             | Beacon Owners:<br>Enter your beacon ID and the password you<br>have established when you registered your<br>beacon.<br>National Data Providers, Search and Rescue<br>(SAR) authorities, or Authorized ship and<br>aircraft inspectors and maintenance<br>facilities:<br>Enter your username and password as issued<br>by Cospas-Sarsat. |
| För nyregistrering –<br>Klicka i boxen<br>m du har flera PLB du vill registrera | <ul> <li>Register a new beacon</li> <li>I have only one beacon to register</li> <li>I have many beacons to register</li> </ul> | For support use the <u>contact us</u> form.<br>Note: If you are a national authority, and wish to<br>have access to the database, please contact us<br>to open a new account. <u>Click here to learn</u><br>more.                                                                                                    |

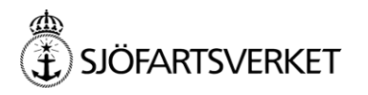

| Nyregistrering                                                                                                    | International Beacon Registration Database (IBRD)                                                                                                    | English English                                                                                                    |
|----------------------------------------------------------------------------------------------------|----------------------------------------------------------------------------------------------------|----------------------------------------------------------------------------------------------------|
|                                                                                                    | Login to an existing account Username or beacon ID: Password: Reset or Forgot your Password? Login                                                                                                    | Beacon Owners:<br>Enter your beacon ID and the password you<br>have established when you registered your<br>beacon.<br>National Data Providers, Search and Rescue<br>(SAR) authorities, or Authorized ship and<br>aircraft inspectors and maintenance<br>facilities:<br>Enter your username and password as issued<br>by Cospas-Sarsat. |
| Skriv in din Hex-kod<br>Hex-koden består av 15 siffror och<br>bokstäver, t.ex. 214E CFFBFF,<br>du ska ha fått koden av din<br>återförsäljare. | <ul> <li>Register a new beacon</li> <li>I have only one beacon to register</li> <li>I have many beacons to register</li> <li>I have many beacons to register</li> <li>* Beacon Hex ID:         <ul> <li>(enter again for validation)</li> <li>Checksum:</li> <li>(optional)</li> </ul> </li> <li>Beacon Type:         <ul> <li>Country Code:</li> <li>Next &gt;&gt;</li> </ul> </li></ul> | <ul> <li>For support use the <u>contact us</u> form.</li> <li>Note: If you are a national authority, and wish to have access to the database, please contact us to open a new account. <u>Click here to learn</u> more.</li> </ul>                                                                                                    |

Tecknen som används är 0-9 och A-F (bokstaven O används inte).

\_\_\_\_

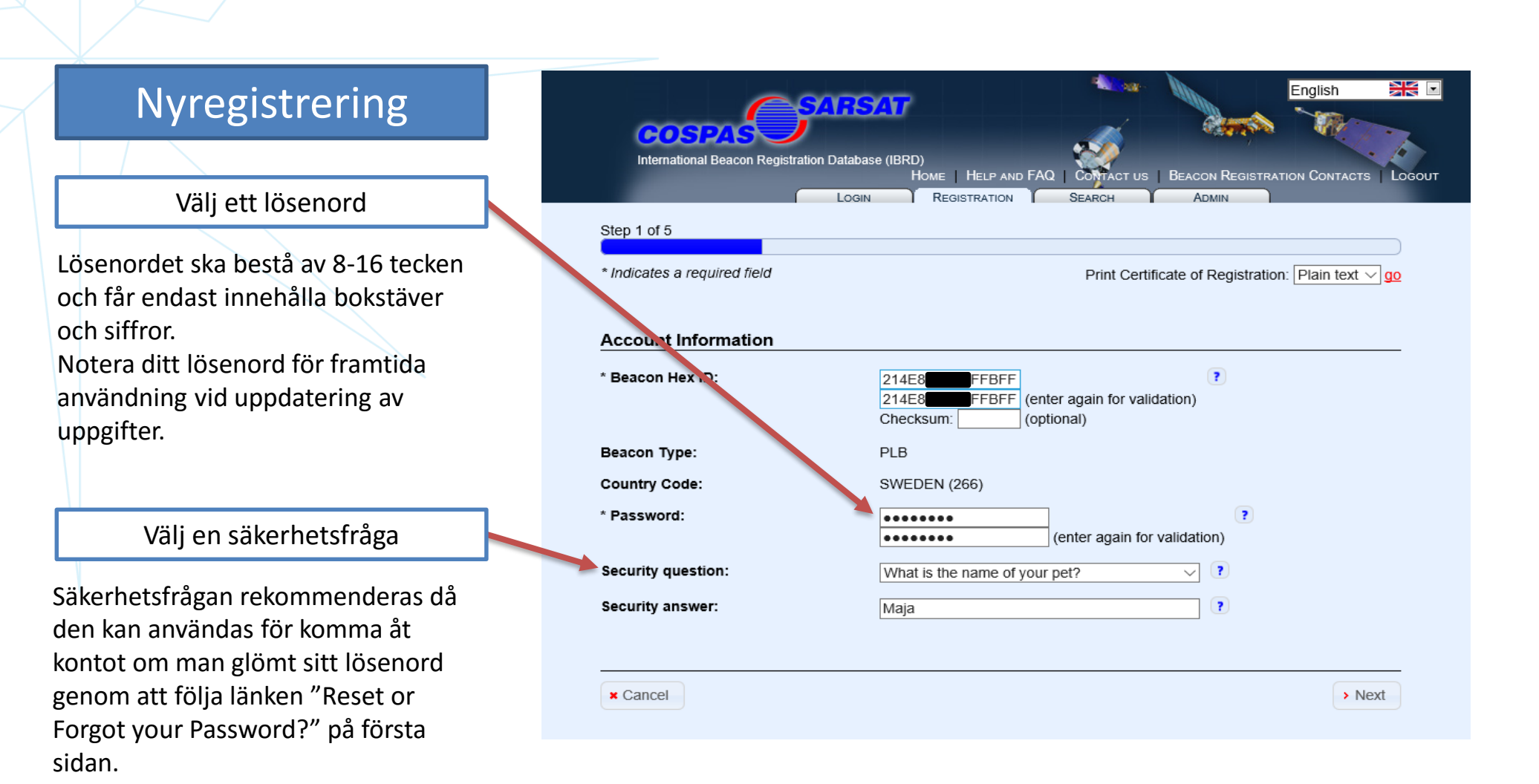

![](_page_4_Picture_1.jpeg)

![](_page_5_Figure_0.jpeg)

![](_page_5_Picture_1.jpeg)

#### Nyregistrering

Fyll i nedanstående uppgifter

Ange typ av fordon som brukas

Specifikt användningsområdet

Skriv användningsområde i fritext. Tänk på att uppgifterna är av stor betydelse i händelse av att en efterforskning inleds vid larm

|                                         | SAT                              | <b>*</b>             | English                    |                     |
|-----------------------------------------|----------------------------------|----------------------|----------------------------|---------------------|
| COSPAS                                  |                                  |                      |                            | 67                  |
| International Beacon Registration Datat | ase (IBRD)<br>Home   Help and FA | Q   CONTACT US   BEA | CON REGISTRATION CONTAC    | otts   Loc          |
| Log                                     | IN REGISTRATION                  | SEARCH               |                            |                     |
| Step 3 of 5                             |                                  |                      |                            |                     |
| * Indicates a required field            |                                  | Print Certificate    | of Registration: Plain tex | t ∨ <mark>go</mark> |
|                                         |                                  |                      |                            |                     |
| Vehicle information                     |                                  |                      |                            |                     |
| * Vehicle Type:                         | Other                            | $\checkmark$         |                            |                     |
|                                         | Other: Skogsarbete               | ✓ ?                  |                            |                     |
| Additional Vehicle/Usage Information    | Fältarbete i skogen              |                      | ?                          |                     |
|                                         |                                  |                      |                            |                     |
|                                         |                                  |                      |                            |                     |
|                                         |                                  |                      |                            |                     |
|                                         |                                  |                      |                            |                     |
| × Cancel                                |                                  |                      | Previous >                 | Next                |

![](_page_6_Picture_6.jpeg)

### Nyregistrering

Dessa fält behöver inte fyllas i, om man har uppgifterna kan man fylla i dem.

| COSPAS<br>International Beacon Registration Data | Dase (IBRD)<br>Home   Help and FAU | Q   CONTACT US  <br>SEARCH | BEACON REGISTRA<br>ADMIN | English<br>TION CONTACTS | Logout |
|--------------------------------------------------|------------------------------------|----------------------------|--------------------------|--------------------------|--------|
| Step 4 of 5                                      |                                    |                            |                          |                          |        |
| * Indicates a required field                     |                                    | Print Certific             | ate of Registratio       | n: Plain text 🗸          | go     |
| PLB Information                                  |                                    |                            |                          |                          |        |
| Manufacturer:                                    |                                    | ✓ ?                        |                          |                          |        |
| Model No.:                                       |                                    | ?                          |                          |                          |        |
| C-S Type Approval Number:                        | 281                                | ?                          |                          |                          |        |
| Activation Method:                               |                                    | ✓ ?                        |                          |                          |        |
| Beacon Homing Device:                            |                                    | ✓ ?                        |                          |                          |        |
| Additional Beacon Information:                   |                                    | ?                          |                          |                          |        |
|                                                  |                                    |                            |                          |                          |        |
| × Cancel                                         |                                    |                            | < Pre                    | vious > Nex              | t      |

![](_page_7_Picture_3.jpeg)

#### Nyregistrering

Kontaktinformation vid larm:

Kontaktpersonen som anges ska vara **någon annan** än ägaren/brukaren och numren ska vara användbara dygnet om. Ange gärna landsnummer och vilken relation du har till kontaktpersonen t.ex. chef, sambo etc.

Det är bra om kontaktpersonen har vetskap om var och vilken aktivitet ägaren/brukaren ägnar sig åt.

Vi rekommenderar att man även anger en alternativ kontaktperson.

När uppgifterna är inlagda, tryck på SAVE och registreringen är klar.

Spara dina inloggningsuppgifter.

Uppdatera uppgifterna vid behov eller vart annat år.

![](_page_8_Picture_8.jpeg)

| COSPAS<br>International Beacon Registration Database | 9 (IBRD)<br>Home   Help and FAQ<br>REGISTRATION | English Registration Contacts   Logo               |
|------------------------------------------------------|-------------------------------------------------|----------------------------------------------------|
| Step 5 of 5                                          |                                                 |                                                    |
| * Indicates a required field                         |                                                 | Print Certificate of Registration: Plain text 🗸 go |
| 24 hour emergency contact infor                      | mation                                          |                                                    |
| * Name of Primary 24-Hour Emergency<br>Contact:      | Namn 1 / relation                               | ?                                                  |
| Primary Contact Address Line 1:                      |                                                 |                                                    |
| Primary Contact Address Line 2:                      |                                                 |                                                    |
| * Telephone:                                         | Nummer 1                                        | ₹                                                  |
| Primary Phone Number 2:                              | Nummer 2                                        |                                                    |
| Primary Phone Number 3:                              | Nummer 3                                        |                                                    |
| Primary Phone Number 4:                              |                                                 |                                                    |
| Name of Alternate 24-Hour Emergency<br>Contact:      | Namn 2 / relation                               |                                                    |
| Alternate Contact Address Line 1:                    |                                                 |                                                    |
| Alternate Contact Address Line 2:                    |                                                 |                                                    |
| Alternate Phone Number 1:                            | Nummer 1                                        | ?                                                  |
| Alternate Phone Number 2:                            | Nummer 2                                        | ?                                                  |
| Alternate Phone Number 3:                            |                                                 | • •                                                |
| Alternate Phone Number 4:                            |                                                 |                                                    |
|                                                      |                                                 |                                                    |
| × Cancel                                             |                                                 | < Previous                                         |

![](_page_9_Picture_0.jpeg)

## Uppdatering

All information presenteras nu på en sida.

För att kunna uppdatera informationen – tryck på **B**Edit

| COSPAS                                        |                                                     |
|-----------------------------------------------|-----------------------------------------------------|
| International Beacon Registration Databas     |                                                     |
|                                               | REGISTRATION SEARCH ADMIN                           |
|                                               | Print Cortificate of Registration: Plain text we go |
|                                               |                                                     |
| Account Information                           |                                                     |
| Beacon Hex ID:                                | ?                                                   |
| Beacon Type:                                  | PLB                                                 |
| Country Code:                                 | SWEDEN (266)                                        |
| Password:                                     |                                                     |
| Security question:                            | What is the name of your favorite movie? ?          |
| Security answer:                              |                                                     |
| Initial Registration Date:                    | 2017-05-12 6:14:00                                  |
| Last Edit Date:                               | 2017-05-12 6:14:00                                  |
| Block ID:                                     |                                                     |
| Owner/Operator information                    |                                                     |
| Owner/Operator mormation                      |                                                     |
| Name:                                         |                                                     |
| Address:                                      |                                                     |
| Country:                                      | Sweden ?                                            |
| E-mail:                                       | (?)                                                 |
| Telephone:                                    | Cellular                                            |
| Phone Number 2:                               | Home                                                |
| Vehicle information                           |                                                     |
| Vehicle Type:                                 | Other                                               |
| Additional Vehicle/Usage Information:         | Skoglig planering Sveaskog, Västerbottens inland 🔋  |
|                                               |                                                     |
| PLB Information                               |                                                     |
| C-S Type Approval Number:                     | 281 ?                                               |
| 24 hour omorgonov contact info                | rmation                                             |
| 24 hour emergency contact info                | mauon                                               |
| Name of Primary 24-Hour Emergency<br>Contact: |                                                     |
| Telephone:                                    | Cellular                                            |
| Name of Alternate 24-Hour Emergency           |                                                     |
| Contact:                                      |                                                     |
| Alternate Phone Number 1:                     | Cellular ?                                          |

![](_page_10_Picture_4.jpeg)

#### Uppdatering

Du kan nu göra dina ändringar.

På denna sida kan du byta ditt lösenord genom att skriva in ett nytt, upprepa detta och sedan trycka på SAVE.

Här kan du även ändra status om PLBn t.ex. inte används längre eller blivit borttappad. Välj lämplig status i rullmenyn och tryck på SAVE.

För övriga ändringar välj Next och gå igenom dina uppgifter stegvis, glöm inte att spara innan du avslutar.

| SAR                                     | SATT                                               |
|-----------------------------------------|----------------------------------------------------|
| International Beacon Registration Datab |                                                    |
| Log                                     | IN REGISTRATION SEARCH ADMIN                       |
| Step 1 of 5                             |                                                    |
| * Indicates a required field            | Print Certificate of Registration: Plain text V go |
|                                         |                                                    |
| Account Information                     |                                                    |
| * Beacon Hex ID:                        | •                                                  |
| Beacon Type:                            | PLB                                                |
| Country Code:                           | SWEDEN (266)                                       |
| * Password:                             | (onter again far validation)                       |
| Security question:                      |                                                    |
| Security question.                      | what is the name of your favorite movie?           |
| Security answer:                        |                                                    |
| Initial Registration Date:              | 2017-05-12 6:14:00                                 |
| Last Edit Date:                         | 2017-05-12 6.14.00                                 |
|                                         |                                                    |
| Reason or Comments:                     |                                                    |
| Block ID:                               | SWEDEN1 (?)                                        |
|                                         |                                                    |
| × Cancel                                | > Next Save                                        |

![](_page_11_Picture_6.jpeg)

#### **Block Account**

För dig som har flera PLB finns en möjlighet att ha en och samma inloggning för att administrera samtliga sändare.

Minst en PLB måste registreras vid tillfället då du skapar ditt Block Account.

Välj den nedre boxen och fyll i uppgifterna, klicka sedan på Next>>

#### Register a new beacon

O I have only one beacon to register

I have many beacons to register

Please enter the requested information below to create an account that will be used to register all of your beacons:

| * Password:         |                              |  |
|---------------------|------------------------------|--|
| russiloru.          |                              |  |
|                     | (enter again for validation) |  |
| * Security question | n:                           |  |
|                     | ~                            |  |
| * Security answer:  |                              |  |
|                     |                              |  |
| * Name:             |                              |  |
|                     |                              |  |
| E-mail:             |                              |  |
|                     |                              |  |

Välj fliken REGISTRATION på sidan som följer och lägg in en eller flera sändare.

|                                          | Login | REGISTRATION | SEARCH | US BEACON REGISTRATION CONTACTS | LOGOUT |
|------------------------------------------|-------|--------------|--------|---------------------------------|--------|
| Step 1 of 5 * Indicates a required field |       |              |        | Send to: Text file •            | go     |
| Account Information                      |       |              |        |                                 |        |

OBS!

Det går även att knyta redan registrerade PLB till ett Block Account om man känner till Hex-id och lösenord för dessa. Se anvisning på följande sida.

![](_page_12_Picture_13.jpeg)

#### **Block Account**

För att lägga till redan registrerade PLB

Logga in på ditt Block Account.

Skriv in Hex-kod och lösenord för den PLB du vill lägga till kontot.

Tryck på Reclaim beacon.

|                                                                                                    | Login Registration Search Admin                                                                                                    |
|----------------------------------------------------------------------------------------------------|----------------------------------------------------------------------------------------------------|
| Use this form to extend changes to ow<br>* Name:<br>Address:<br>City:<br>State/Province:<br>Country:<br>Postal Code:<br>E-mail:<br>* Telephone:<br>Phone Number 2:<br>Phone Number 3:<br>Phone Number 4:<br>Cell phone provider:<br>* Password: | ner/operator information across all your records in a single operation.                                                                                                    |
| * Security question:                                                                                                    | What is the name of your pet?                                                                                                    |
| * Security answer:                                                                                                    |                                                                                                    |
| Save default Update all records<br>You can reclaim a beacon previously r<br>* Username:                                                                                                    | registered and associate it to the block user acco                                                                                                    |
| * Password:                                                                                                    | (enter again (enter again ) (enter again ) (enter a |
| Reclaim beacon                                                                                                    |                                                                                                    |
|                                                                                                    |                                                                                                    |

![](_page_13_Picture_6.jpeg)

#### **Block Account**

För att uppdatera dina PLB i ett Block Account

Logga in på ditt Block Account.

Välj SEARCH-fliken.

Samtliga PLB som finns registrerade på kontot finns nu listade.

Välj en PLB genom att klicka på den.

Informationen för vald PLB visas nu på en sida.

Tryck EDIT för att kunna genomföra uppdatering av informationen och avsluta med SAVE

![](_page_14_Picture_8.jpeg)

No matches

| C SARS                                        |                                                                                     |
|-----------------------------------------------|-------------------------------------------------------------------------------------|
| COSPAS                                        |                                                                                     |
| International Beacon Registration Databas     | SE (IBRD)<br>Home   Help and FAQ   CONTACT US   BEACON REGISTRATION CONTACTS   LOGA |
| Login                                         | REGISTRATION SEARCH ADMIN                                                           |
|                                               | Print Cortificate of Degistration: Disis taxt - 1 as                                |
| -                                             | Release BEdit Print Certificate of Registration. Plain text V go                    |
| Account Information                           |                                                                                     |
| Beacon Hex ID:                                | · · · · · · · · · · · · · · · · · · ·                                               |
| Beacon Type:                                  | PLB                                                                                 |
| Country Code:                                 | SWEDEN (266)                                                                        |
| Password:                                     |                                                                                     |
| Security quest un:                            | What is the name of your favorite movie? ?                                          |
| Security inswer:                              |                                                                                     |
| Initial Registration Date:                    | 2017-05-12 6:14:00                                                                  |
| Last Edit Date:                               | 2017-05-12 6:14:00                                                                  |
| Block ID:                                     |                                                                                     |
|                                               |                                                                                     |
| Owner/Operator information                    |                                                                                     |
| Name:                                         |                                                                                     |
| Address:                                      |                                                                                     |
| Country:                                      | Sweden ?                                                                            |
| E-mail:                                       | 2                                                                                   |
| Telephone:                                    | Cellular                                                                            |
| Phone Number 2:                               | Home                                                                                |
|                                               |                                                                                     |
| Vehicle information                           |                                                                                     |
| Vehicle Type:                                 | Other                                                                               |
| Additional Vehicle/Usage Information:         | Skoglig planering Sveaskog, Västerbottens inland                                    |
|                                               |                                                                                     |
| PLB Information                               |                                                                                     |
| C-S Type Approval Number:                     | 281 ?                                                                               |
|                                               |                                                                                     |
| 24 hour emergency contact infor               |                                                                                     |
| Name of Primary 24-Hour Emergency<br>Contact: |                                                                                     |
| Telephone:                                    | Cellular ?                                                                          |
| Name of Alternate 24-Hour Emergency           |                                                                                     |
| Contact:                                      |                                                                                     |
| Alternate Phone Number 1:                     | Cellular ?                                                                          |